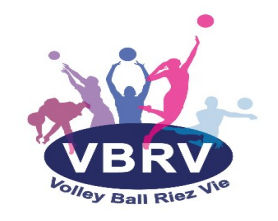

## Procédure pour la création d'une licence via My Ffvolley

## 1/ Créer un compte

Attention : pour créer un compte il faut **être majeur**. Si je joueur est mineur, un parent devra créer le compte à son nom puis y ajouter son enfant.

- Créer un compte sur <u>my.ffvolley.org</u> (Adresse mail et mot de passe sécurisé)
- Vous recevrez un mail "Ffvolley validation de votre compte" : cliquer sur confirmer mon email
- Vous serez redirigé vers la page d'identification : adresse mail + mot de passe
- Vous pourrez ensuite remplir les informations vous concernant (le joueur ou le parent si le joueur est mineur) : genre + nom + prénom + date de naissance

## 2/ L'espace personnel

L'écran d'accueil se présente sous forme de raccourcis d'application sur le même principe qu'un écran de téléphone portable.

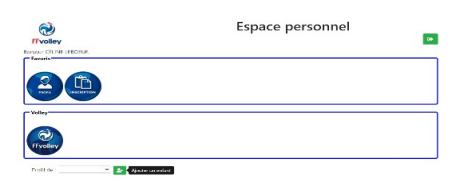

• "Favoris" :

- "Profil" : informations personnelles, état du dossier d'inscription, licence, etc..

- "Inscription" : qui permet l'inscription dans votre club
- "Volley" : raccourci vers le site Ffvolley
- Tout en bas vous trouverez un menu déroulant "Profil de" permettant de passer d'une personne à l'autre de votre famille. Le + à côté vous permet d'ajouter un enfant.
- En haut à droite un bouton pour se déconnecter

## 3/ L'inscription dans un club

**Attention**, le remplissage du formulaire du le site myFFvolley ne vous garantit aucunement l'inscription au club. **Il permet juste de remplir les papiers administratifs obligatoires pour créer votre licences FFvolley.** Le club peut réclamer des documents supplémentaires et avoir des règles bien précises. Merci donc de vous rapprocher du club avant de commencer l'inscription.

- Chaque personne souhaitant s'inscrire ou se réinscrire dans le club, remplira en ligne le formulaire. Il sera alors demandé de photographier l'ensemble des documents nécessaires (via un smartphone par exemple). De plus il vous faudra procéder à la signature en ligne sur l'écran d'un smartphone.
- Une fois que vous avez cliqué, vous arrivez sur un formulaire guidé, c'est-à-dire qu'il se

compose d'une série de pages successives vous guidant par des questions jusqu'à l'établissement d'un dossier d'inscription complet. Les écrans peuvent changer en fonction de l'âge de la possession d'une licence Ffvolley, etc...

| *                                                                                                    |
|----------------------------------------------------------------------------------------------------|
|                                                                                                    |
|                                                                                                    |
|                                                                                                    |
| ription à un club                                                                                                    |
|                                                                                                    |
| rriez-vous faire ?                                                                                                    |
| compétition                                                                                                    |
| i loisir competition (extension competilib)<br>is hors compétition (extension VPT)                                                                                                    |
| icateur sportif                                                                                                    |
| rqueur                                                                                                    |
| sonsable d'un club<br>révole pour mon club                                                                                                    |
| gnant                                                                                                    |
|                                                                                                    |
| Precedent                                                                                                    |
|                                                                                                    |
| Iffine associées, de mon intrété et de la possibilité de so<br>il dence dans, option A ou B).<br>If depart at pour l'Afficient<br>1 here include dans la licence (valoritée à 0.595, TTC)<br>1TC option A<br>1TC option A<br>1<br>TTC option A<br>1<br>1<br>1<br>1<br>1<br>1<br>1<br>1<br>1<br>1<br>1<br>1<br>1 |
| ne                                                                                                    |
|                                                                                                    |
|                                                                                                    |
|                                                                                                    |
|                                                                                                    |
| ses vidéos ou des captotions numériques.<br>else 0954984-VOLLEY-BALL RIEZ VIE a fixer, reeroduire et                                                                                                    |
| adre associată.                                                                                                    |
|                                                                                                    |
| ent :<br>concours, site internet, réseaux sociaux,                                                                                                    |
| hotographies susceptible de porter atteinte à la vie privée ou à                                                                                                    |
| , dans tout support ou toute exploitation préjudiciable.<br>imunération pour l'exploitation des droits visés aux présentes.                                                                                                    |
| t exclusit relatif à l'utilisation de mon image ou de mon nom.<br>presse de juridiction aux tribunaux français.                                                                                                    |
|                                                                                                    |
|                                                                                                    |
|                                                                                                    |
|                                                                                                    |
|                                                                                                    |
|                                                                                                    |
| 1                                                                                                    |
|                                                                                                    |
| Action                                                                                                    |
| Joence(s) :<br>Techniques - Rénéralio                                                                                                    |
| A second second PAW                                                                                                    |
|                                                                                                    |
|                                                                                                    |
|                                                                                                    |
| DF.                                                                                                    |
|                                                                                                    |
|                                                                                                    |
|                                                                                                    |
|                                                                                                    |
|                                                                                                    |
|                                                                                                    |
|                                                                                                    |
|                                                                                                    |
|                                                                                                    |
|                                                                                                    |

4/Le dossier d'inscription

- Une fois le formulaire terminé, le dossier d'inscription est généré.
- Vous pouvez alors ajouter les documents obligatoires (en rouge) et des documents facultatifs.
- Le bouton « Signer le dossier » devient actif et vous permet de signer sur l'écran avec votre doigt. (Il est préférable d'ouvrir le dossier sur smartphone arrivé à cette étape.)

| Signer le dossier et l'envoyer au club |  |
|----------------------------------------|--|
| Retour au profil                       |  |

• Une fois le dossier signé et envoyé, vous pourrez suivre son état dans le profil, onglet inscription.